# **User Manual of SADP Software**

**Search Active Device Protocol** 

V2.0

## **Table of Contents**

| Chapter 1  | Overview                                | L        |
|------------|-----------------------------------------|----------|
| 1.1<br>1.2 | Description                             | L        |
| Chapter 2  | Running SADP Software                   | 2        |
| 2.1        | Running SADP with Administrator Account | <u>,</u> |
| 2.2        | Running SADP with other Admin Accounts  | )        |
| 2.3        | Running SADP with Non-admin Accounts    | 3        |
| Chapter 3  | Operating SADP Software                 | 5        |
| 3.1        | Searching Active Devices Online         | 5        |
| 3.2        | Modifying Network Parameters            | 7        |
| 3.3        | Restoring Default Password              | 7        |

## **Chapter 1 Overview**

### 1.1 Description

Search Active Devices Protocol software is a kind of user-friendly and installation-free online device search tool. It searches the active online devices within your subnet and displays the information of the devices. You can also modify the basic network information of the devices using this software.

*Note:* Online intelligent devices search is not supported by SADP v2.0.

### **1.2 System Requirements**

Operating System: Microsoft Windows XP/ Server 2003 32bits, Windows 7 / Server 2008 32/64 bits; CPU: Intel Pentium4 3.0 @3.00GHz or higher; RAM: 1GB or higher; Display: RADEON X700 series; Minimum Resolution: 1024\*768.

## **Chapter 2 Running SADP Software**

#### 2.1 Running SADP with Administrator Account

Log in the computer as the administrator, and double-click APT-SADP to enter the SADP software main interface as shown in Figure 2-1.

|     |                    |                             |      |                    | SADP         |                     |        | ×                                                                                                    |
|-----|--------------------|-----------------------------|------|--------------------|--------------|---------------------|--------|----------------------------------------------------------------------------------------------------|
|     | nline Devices      | 🕡 About                     |      |                    |              |                     |        |                                                                                                    |
| То  | tal number of onl: | ine devices: <mark>2</mark> |      |                    |              | Refresh             | »      | Modify Network Parameters                                                                                         |
|     | Device Type        | IPv4 Address                | Port | Software Version   | IPv4 Gateway | Serial No.          |        |                                                                                                    |
| 001 | DS_2CD862MF        | 172.6.23.104                | 8000 | V2.0build 120312   | 0.0.0.0      | DS-2CD862F-E002008  | 1008BC | IP Address:                                                                                                    |
| 002 | TVC-M1220-1-N      | 172.6.23.231                | 8000 | V3.1.cbuild 120319 | 172.6.23.1   | TVC-M1220-1-N012012 | 0106BI | Port:                                                                                                    |
|     |                    |                             |      |                    |              |                     |        | Subnet Mask:                                                                                                    |
|     |                    |                             |      |                    |              |                     |        | IPv4 Gateway:                                                                                                    |
|     |                    |                             |      |                    |              |                     |        | IPv6 Address:                                                                                                    |
|     |                    |                             |      |                    |              |                     |        | IPv6 Gateway:                                                                                                    |
|     |                    |                             |      |                    |              |                     |        | IPv6 Prefix Length:                                                                                               |
|     |                    |                             |      |                    |              |                     |        | Serial No.:                                                                                                    |
|     |                    |                             |      |                    |              |                     |        | Password                                                                                                    |
|     |                    |                             |      |                    |              |                     |        | Note:Enter the admin password of the<br>device before you save the network<br>parameters.                         |
|     |                    |                             |      |                    |              |                     |        | Restore Default Password                                                                                          |
|     |                    |                             |      |                    |              |                     |        | Serial code Confirm                                                                                               |
|     |                    |                             |      |                    |              |                     |        | Note: Serial code is a series of characters<br>combined by the start time and the serial<br>number of the device. |
|     |                    |                             |      |                    |              |                     |        |                                                                                                    |
|     |                    |                             | _    |                    |              |                     | •      |                                                                                                    |

Figure 2-1 SADP Interface

### 2.2 Running SADP with other Admin Accounts

You can also run the SADP software with other accounts of the admin group.

#### • For Windows XP/2003

Refer to Section 2.1 Running SADP with Administrator Account.

#### • For Windows Vista/Win7/2008

Steps:

1. Right-click APT-SADP and click **Run as administrator.** 

|   | Open                       |  |  |  |  |  |  |  |  |
|---|----------------------------|--|--|--|--|--|--|--|--|
| 0 | Run as administrator       |  |  |  |  |  |  |  |  |
|   | Troubleshoot compatibility |  |  |  |  |  |  |  |  |
|   | Pin to Taskbar             |  |  |  |  |  |  |  |  |
|   | Pin to Start Menu          |  |  |  |  |  |  |  |  |
|   | Restore previous versions  |  |  |  |  |  |  |  |  |
|   | Send to                    |  |  |  |  |  |  |  |  |
|   | Cut                        |  |  |  |  |  |  |  |  |
|   | Сору                       |  |  |  |  |  |  |  |  |
|   | Paste                      |  |  |  |  |  |  |  |  |
|   | Create shortcut            |  |  |  |  |  |  |  |  |
|   | Delete                     |  |  |  |  |  |  |  |  |
|   | Rename                     |  |  |  |  |  |  |  |  |
|   | Properties                 |  |  |  |  |  |  |  |  |

Figure 2-2 Run as Administrator

2. Click Yes on the pop-up **User Account Control** dialog box to allow the program and enter the main interface of SADP software.

| 😗 Use | r Account Control                                                                                      | <b>—</b>                                                      |  |  |  |  |  |  |  |  |
|-------|----------------------------------------------------------------------------------------------------|---------------------------------------------------------------|--|--|--|--|--|--|--|--|
| 1     | Do you want to allow the following program from an unknown publisher to make changes to this computer? |                                                               |  |  |  |  |  |  |  |  |
|       | Program name:<br>Publisher:<br>File origin:                                                            | APT-SADP.exe<br><b>Unknown</b><br>Hard drive on this computer |  |  |  |  |  |  |  |  |
| 💌 s   | how details                                                                                            | Yes No                                                        |  |  |  |  |  |  |  |  |
|       |                                                                                                    | Change when these notifications appear                        |  |  |  |  |  |  |  |  |

Figure 2-3 User Account Control

### 2.3 Running SADP with Non-admin Accounts

If you log in the operating system with the non-admin accounts (e.g. users or guests), you need to run the software as administrator or as other accounts of the admin group.

• For Windows XP/2003 *Steps:* 

- 1. Right-click APT-SADP and click Run as.
  - Run as...

     Pin to Start menu

     Send To

     Cut

     Copy

     Create Shortcut

     Delete

     Rename

     Properties

Figure 2-4 Run as Administrator

2. Input the username and password of the administrator or other accounts of the

admin group and click to enter the main interface of SADP software.

| Run As                                                             | $\mathbf{X}$                                                                                                    |  |  |  |  |  |  |  |  |  |
|--------------------------------------------------------------------|----------------------------------------------------------------------------------------------------|--|--|--|--|--|--|--|--|--|
| Which user account do you want to use to run this program?         |                                                                                                    |  |  |  |  |  |  |  |  |  |
| OCurrent user (HIKVISI)                                            | O-B0665F\Guest)                                                                                                    |  |  |  |  |  |  |  |  |  |
| 🔽 Run this program v                                               | vith restricted access                                                                                                    |  |  |  |  |  |  |  |  |  |
| This option helps p<br>privileges to harm y<br>program relies on t | This option helps prevent programs from using administrator<br>privileges to harm your computer. If you select this option, and the<br>program relies on these privileges, it might behave improperly. |  |  |  |  |  |  |  |  |  |
| The following user:                                                |                                                                                                    |  |  |  |  |  |  |  |  |  |
| User name:                                                         | 🔮 Administrator 🛛 😽                                                                                                    |  |  |  |  |  |  |  |  |  |
| Password:                                                          | •••••                                                                                                    |  |  |  |  |  |  |  |  |  |
|                                                                    | OK Cancel                                                                                                    |  |  |  |  |  |  |  |  |  |

Figure 2-5 Input Username and Password

#### • For Windows Vista/Win7/2008

1. Right-click APT-SADP and click **Run as administrator.** 

|   | Open                       |  |  |  |  |  |  |  |  |  |
|---|----------------------------|--|--|--|--|--|--|--|--|--|
| 0 | Run as administrator       |  |  |  |  |  |  |  |  |  |
|   | Troubleshoot compatibility |  |  |  |  |  |  |  |  |  |
|   | Pin to Taskbar             |  |  |  |  |  |  |  |  |  |
|   | Pin to Start Menu          |  |  |  |  |  |  |  |  |  |
|   | Restore previous versions  |  |  |  |  |  |  |  |  |  |
|   | Send to +                  |  |  |  |  |  |  |  |  |  |
|   | Cut                        |  |  |  |  |  |  |  |  |  |
|   | Сору                       |  |  |  |  |  |  |  |  |  |
|   | Paste                      |  |  |  |  |  |  |  |  |  |
|   | Create shortcut            |  |  |  |  |  |  |  |  |  |
|   | Delete                     |  |  |  |  |  |  |  |  |  |
|   | Rename                     |  |  |  |  |  |  |  |  |  |
|   | Properties                 |  |  |  |  |  |  |  |  |  |

Figure 2-6 Run as Administrator

2. Input the password of administrator and click Yes to enter SADP.

| 😗 Use | r Account Control                                                                                            |
|-------|----------------------------------------------------------------------------------------------------|
| 0     | Do you want to allow the following program from an unknown publisher to make changes to this computer?       |
|       | Program name: APT-SADP.exe<br>Verified publisher: <b>Unknown</b><br>File origin: Hard drive on this computer |
| To a  | continue, type an administrator password, and then click Yes.          Administrator         Password        |
| 💌 s   | how details Yes No                                                                                           |

Figure 2-7 Enter Administrator Password

## **Chapter 3 Operating SADP Software**

### 3.1 Searching Active Devices Online

#### • Search online devices automatically

After launch the SADP software, it automatically searches the online devices every 15 seconds from the subnet where your computer locates. It displays the total number and information of the searched devices in the **Online Devices** interface. Device information including the device type, IP address, port number, gateway, etc. will be displayed.

| Online Devices       Image: Device Type       IPv4 Address       Port       Image: Device Type       IPv4 Address       Port       Image: Device Type       IPv4 Address       Port       Image: Device Type       IPv4 Address       Port       Image: Device Type       IPv4 Address       Port       Image: Device Type       IPv4 Address       Port       Image: Device Type       IPv4 Address       Port       Image: Device Type       IPv4 Address       Port       Image: Device Type       IPv4 Address       Port       Image: Device Type       IPv4 Address       Port       Image: Device Type       IPv4 Address       Port       Image: Device Type       IPv4 Address       Image: Device Type       Image: Device Type       I                                                                                                    |      |                    |                |      |                    | SADP         |                      |       |                                                              |                                      | - • ×                          |
|----------------------------------------------------------------------------------------------------|------|--------------------|----------------|------|--------------------|--------------|----------------------|-------|--------------------------------------------------------------|--------------------------------------|--------------------------------|
| ♥ Total number of online devices: 2       ● Refresh ≫       Modify Network Parameters         □       Device Type       IP44 Address       Port       Padress:         001       DS_2CD862MF       172.6.23.104       8000       V2.0build 120312       0.0.0       DS-2CD862F-E0020081008K         002       TVC-M1220-1-N       172.6.23.231       8000       V3.1.cbuild 120319       172.6.23.1       TVC-M1220-1-N 0120120108H         IP46 Gateway:       IP46 Gateway:       IP46 Gateway:       IP46 Gateway:       IP46 Gateway:         IP46 Gateway:       IP46 Gateway:       IP46 Gateway:       IP46 Gateway:       IP46 Gateway:         IP46 Gateway:       IP46 Gateway:       IP46 Gateway:       IP46 Gateway:       IP46 Gateway:         IP46 Gateway:       IP46 Gateway:       IP46 Gateway:       IP46 Gateway:       IP46 Gateway:         IP46 Gateway:       IP46 Gateway:       IP46 Gateway:       IP46 Gateway:       IP46 Gateway:         IP46 Gateway:       IP46 Gateway:       IP46 Gateway:       IP46 Gateway:       IP46 Gateway:       IP46 Gateway:       IP46 Gateway:         IP46 Gateway:       IP46 Gateway:       IP46 Gateway:       IP46 Gateway:       IP46 Gateway:       IP46 Gateway:       IP46 Gateway:       IP46 Gateway:       IP46 Gateway:       IP46 Gateway: <td>0</td> <td>nline Devices</td> <td>About</td> <td></td> <td></td> <td></td> <td></td> <td></td> <td></td> <td></td> <td></td>                                                                                                    | 0    | nline Devices      | About          |      |                    |              |                      |       |                                                              |                                      |                                |
| D       Device Type       IPv4 Address       Port       Software Version       IPv4 Gateway       Serial No.         001       DS_2CD862MF       172.6.23.104       8000       V2.0build 120312       0.0.0       DS-2CD862F-E0020081008E         002       TVC-M1220-1-N       172.6.23.231       8000       V3.1.cbuild 120319       172.6.23.1       TVC-M1220-1-N0120120106B         Port:       Subnet Mask:       IPv6 Gateway:       IPv6 Gateway:       IPv6 Freix Length:       Serial No:       Serial No:       IPv6 Gateway:       IPv6 Gateway:       IPv6 Freix Length:       Serial No:       IPv6 Gateway:       IPv6 Gateway:       IPv6 Gateway:       IPv6 Gateway:       IPv6 Gateway:       IPv6 Gateway:       IPv6 Gateway:       IPv6 Gateway:       IPv6 Gateway:       IPv6 Gateway:       IPv6 Gateway:       IPv6 Gateway:       IPv6 Gateway:       IPv6 Gateway:<                                                                                                    | Ф То | tal number of onli | ine devices: 2 |      |                    |              | Refresh              | »     | Modify Network Para                                          | ameters                              |                                |
| 001         DS_2CD862MF         172.6.23.104         8000         V2.obuild 120312         0.0.0         DS-2CD862F-E00200810086K           002         TVC-M1220-1-N         172.6.23.231         8000         V3.1.cbuild 120319         172.6.23.1         TVC-M1220-1-N0120120106B           9rdt         Subnet Mask:         IP4 Gateway:         IP4 Gateway:                                                                                                    |      | Device Type        | IPv4 Address   | Port | Software Version   | IPv4 Gateway | Serial No.           |       | ID A Harris                                                  |                                      |                                |
| 002       TVC-M1220-1-N       172.6.23.231       8000       V3.1.cbuild 120319       172.6.23.1       TVC-M1220-1-N0120120106B         Port       Subnet Mask:       IPV4 Gateway:       IPV6 Gateway:       IPV6 Gateway:       IPV6 Gateway:       IPV6 Gateway:       IPV6 Prefix Length:       Serial No:         Serial No:       Vote:Enter the admin password of the Quicke before you save the network parameters.       Note:Serial code is a series of charact       Note: Serial code is a series of charact         Note: Serial code is a series of charact       Combined by the start time and the see number of the device.       Note: Serial code is a series of charact                                                                                                    | 001  | DS_2CD862MF        | 172.6.23.104   | 8000 | V2.0build 120312   | 0.0.0.0      | DS-2CD862F-E00200810 | 008BC | IP Address:                                                  |                                      |                                |
| Subnet Mask:<br>IPv4 Gateway:<br>IPv6 Address:<br>IPv6 Gateway:<br>IPv6 Gateway:<br>IPv6 Prefix Length:<br>Serial No.:<br>Password<br>Serial No.:<br>Password<br>Serial Code<br>Confi<br>Note: Serial code<br>Confi<br>Note: Serial code<br>Confi<br>Note: Serial code<br>Confi<br>Note: Serial code<br>Confi<br>Note: Serial code<br>Confi<br>Note: Serial code<br>Confi<br>Note: Serial code<br>Confi<br>Note: Serial code<br>Confi<br>Note: Serial code<br>Confi<br>Note: Serial code<br>Confi<br>Note: Serial code<br>Confi<br>Note: Serial code<br>Confi<br>Note: Serial code<br>Confi<br>Note: Serial code<br>Serial code<br>Confi<br>Note: Serial code<br>Confi<br>Note: Serial code<br>Confi<br>Note: Serial code<br>Confi<br>Note: Serial code<br>Confi<br>Confi<br>Conf | 002  | TVC-M1220-1-N      | 172.6.23.231   | 8000 | V3.1.cbuild 120319 | 172.6.23.1   | TVC-M1220-1-N0120120 | 106BI | Port:                                                        |                                      |                                |
| IPv6 Gateway:   IPv6 Gateway:   IPv6 Gateway:   IPv6 Gateway:   IPv6 Prefix Length:   Serial No.:   Password   Same   Note: Enter the admin password of the   Objective before you save the network   parameters.     Restore Default Password   Serial code   Confined by the start time and the see number of the device.                                                                                                    |      |                    |                |      |                    |              |                      |       | Subnet Mask:                                                 |                                      |                                |
| IPv6 Address:         IPv6 Gateway:         IPv6 Prefix Length:         Serial No.:         Password         Bask         Note: Enter the admin password of the         Octice before you save the network         parameters.         Restore Default Password         Serial code       Confi         Note: Serial code is a series of charact         Ocombined by the start time and the see number of the device.                                                                                                    |      |                    |                |      |                    |              |                      |       | IPv4 Gateway:                                                |                                      |                                |
| IPv6 Gateway:         IPv6 Prefix Length:         Serial No.:         Password         Basword         Save         Note:Enter the admin password of the         Outcome before you save the network         parameters.         Restore Default Password         Serial code       Confine         Note: Serial code is a series of charact         Occombined by the start time and the see number of the device.                                                                                                    |      |                    |                |      |                    |              |                      |       | IPv6 Address:                                                |                                      |                                |
| IPv6 Prefix Length:         Serial No.:         Password       Sav         Note-Enter the admin password of the         Outcome before you save the network         parameters.         Restore Default Password         Serial code       Confine         Note: Serial code is a series of charact         Outcome by the start time and the see number of the device.                                                                                                    |      |                    |                |      |                    |              |                      |       | IPv6 Gateway:                                                |                                      |                                |
| Serial No.:<br>Password Sav<br>Note-Enter the admin password of the<br>device before you save the network<br>parameters.<br>Restore Default Password<br>Serial code Confin<br>Note: Serial code is a series of charact<br>Note: Serial code is a series of charact<br>Note: Series code is a series of charact<br>Note: Series code is a series of charact<br>Note: Series code is a series of charact<br>Note: Series code is a series of charact<br>Note: Series code is a series of charact<br>Note: Series code is a series of chara                                                                                                    |      |                    |                |      |                    |              |                      |       | IPv6 Prefix Length:                                          |                                      |                                |
| Password       Sav         Note:Enter the admin password of the       device before you save the network         parameters.       parameters.         Restore Default Password       Serial code       Confine         Serial code       Confine       Confine         Note: Serial code is a series of charact       Confine       Note: Serial code is a series of charact         Note: Serial code by the start time and the series of the device.       Note: Serial code is a series of charact       Note: Serial code is a series of charact                                                                                                    |      |                    |                |      |                    |              |                      |       | Serial No.:                                                  |                                      |                                |
| Password       Set         Note:Enter the admin password of the <ul> <li>device before you save the network</li> <li>parameters.</li> <li>Restore Default Password</li> <li>Serial code</li> <li>Confine</li> <li>Note: Serial code is a series of charact</li> <li>Combined by the start time and the sen number of the device.</li> <li>Note: Serial code</li> <li>Note: Serial code is a series of charact</li> <li>Combined by the start time and the sen number of the device.</li> <li>Note: Serial code</li> <li>Serial code</li> <li>Serial code</li></ul>                                                                                                    |      |                    |                |      |                    |              |                      |       |                                                              |                                      | Onun                           |
| Note:Enter the admin password of the<br>device before you save the network<br>parameters.<br>Restore Default Password<br>Serial code<br>Confine<br>Note: Serial code is a series of charact<br>Confine<br>Note: Serial code is a series of charact<br>Confine<br>Note: Serial code is a series of charact<br>Confine<br>Note: Serial code is a series of charact<br>Confine<br>Note: Serial code is a series of charact                                                                                                    |      |                    |                |      |                    |              |                      |       | Password                                                     |                                      |                                |
| Restore Default Password          Serial code       Confin         Note: Serial code is a series of charact         Combined by the start time and the series of the device.                                                                                                    |      |                    |                |      |                    |              |                      |       | Note:Enter the ad<br>device before you<br>parameters.        | min passw<br>save the n              | ord of the<br>etwork           |
| Serial code is a series of charact<br>Confined by the start time and the series of the device.                                                                                                    |      |                    |                |      |                    |              |                      |       | Restore Default Pas                                          | sword                                |                                |
| Note: Serial code is a series of charac<br>combined by the start time and the se<br>number of the device.                                                                                                    |      |                    |                |      |                    |              |                      |       | Serial code                                                  |                                      | Confirm                        |
|                                                                                                    |      |                    |                |      |                    |              |                      |       | Note: Serial code<br>combined by the so<br>number of the dev | is a series<br>start time ar<br>ice. | of characters<br>nd the serial |

Figure 3-1 Searching Online Devices

*Note:* Device can be searched and displayed in the list in 15 seconds after it went online; it will be removed from the list in 45 seconds after it went offline.

#### • Search online devices manually

You can also click Refresh to refresh the online device list manually. The newly searched devices will be added to the list.

*Note:* You can click  $\square$  or  $\square$  on each column heading to order the information;

you can click 🚬 to expand the device table and hide the network parameter panel

on the right side, or click to show the network parameter panel.

### 3.2 Modifying Network Parameters

#### Steps:

- 1. Select the device to be modified in the device list and the network parameters of the device will be displayed in the **Modify Network Parameters** panel on the right side.
- 2. Edit the modifiable network parameters, e.g. IP address and port number.
- 3. Enter the password of the admin account of the device in the Password field and

| click                                         | Save             |         | to save the        | e change     | 25.                         |     |                                                                                                    |                                                                                                    |
|-----------------------------------------------|------------------|---------|--------------------|--------------|-----------------------------|-----|----------------------------------------------------------------------------------------------------|----------------------------------------------------------------------------------------------------|
| <u>,                                     </u> |                  |         |                    |              | SADP                        |     |                                                                                                    | - • ×                                                                                                    |
| Online De                                     | vices 🦷          | About   |                    |              |                             |     |                                                                                                    |                                                                                                    |
| Total numb                                    | er of online dev | ices: 2 |                    |              | Refresh                     | »   | Modify Network Pa                                                                                                    | rameters                                                                                                    |
| evice Type                                    | IPv4 Address     | Port    | Software Version   | IPv4 Gateway | Serial No.                  |     |                                                                                                    |                                                                                                    |
| S_2CD862MF                                    | 172.6.23.104     | 8000    | V2.0build 120312   | 0.0.0.0      | DS-2CD862F-E0020081008BCWF  | R20 | IP Address:                                                                                                    | 1/2.6.23.104                                                                                                    |
| VC-M1220-1-N                                  | 172.6.23.231     | 8000    | V3.1.cbuild 120319 | 172.6.23.1   | TVC-M1220-1-N0120120106BBRR | 40  | Port                                                                                                    | 8000                                                                                                    |
|                                               |                  |         |                    |              |                             |     | Subnet Mask:                                                                                                    | 255.255.255.0                                                                                                    |
|                                               |                  |         |                    |              |                             |     | IPv4 Gateway:                                                                                                    | 0.0.0.0                                                                                                    |
|                                               |                  |         |                    |              |                             |     | IPv6 Address:                                                                                                    | :                                                                                                    |
|                                               |                  |         |                    |              |                             |     | IPv6 Gateway:                                                                                                    | ::                                                                                                    |
|                                               |                  |         |                    |              |                             |     | IPv6 Prefix Length:                                                                                                    | 0                                                                                                    |
|                                               |                  |         |                    |              |                             |     | Serial No.:                                                                                                    | DS-2CD862F-E0020081(                                                                                                    |
|                                               |                  |         |                    |              |                             |     | Password<br>Note:Enter the a<br>device before yc<br>parameters.<br>Restore Default P:<br>Serial code<br>Note: Serial cod<br>Combined by the<br>number of the d | Save<br>dmin password of the<br>u save the network<br>assword<br>Confirm<br>e is a series of characters<br>start time and the serial<br>evice. |
| 4                                             |                  |         |                    |              |                             | •   |                                                                                                    |                                                                                                    |

Figure 3-2 Modify Network Parameters

### 3.3 Restoring Default Password

#### Steps:

1. Contact our technical engineers to get the serial code.

Note: Serial code is a series of characters combined by the start time and the serial

number of the device.

2. Input the code in the **Serial code** field and click **Confirm** to restore the default password.